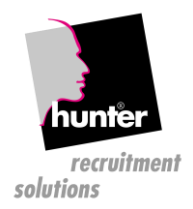

#### hunter recruitment solutions

# hunter Xing und Linked In Übernahme über lokal gespeicherte Profile.

Rufen Sie in Xing das Profil, auf welches Sie in den hunter übernehmen möchten.

Klicken Sie anschließend auf den Einstellungsbutton und wählen dort den Menüpunkt "Profil ausdrucken"

|                   | Martin Hunter Basic Als Kontakt I<br>ist offen für Projekte. $p$                                            | hinzufügen                    |
|-------------------|----------------------------------------------------------------------------------------------------|-------------------------------|
|                   | <ul> <li>Angestellt, Key Account Manager, MSZ Consulting</li> <li>Frankfurt am Main, Deutschland</li> </ul> | Nachricht schreiben<br>Teilen |
| ··· ·             | Nouzen. Hier ist Platz für Deine Notizen über Martin Hunter.                                                | Blockieren<br>Profil melden   |
| Uber mic          | :h                                                                                                    | Kontaktdaten                  |
| Einfach ein coole | r Typ !                                                                                                    | Profil ausdrucken             |

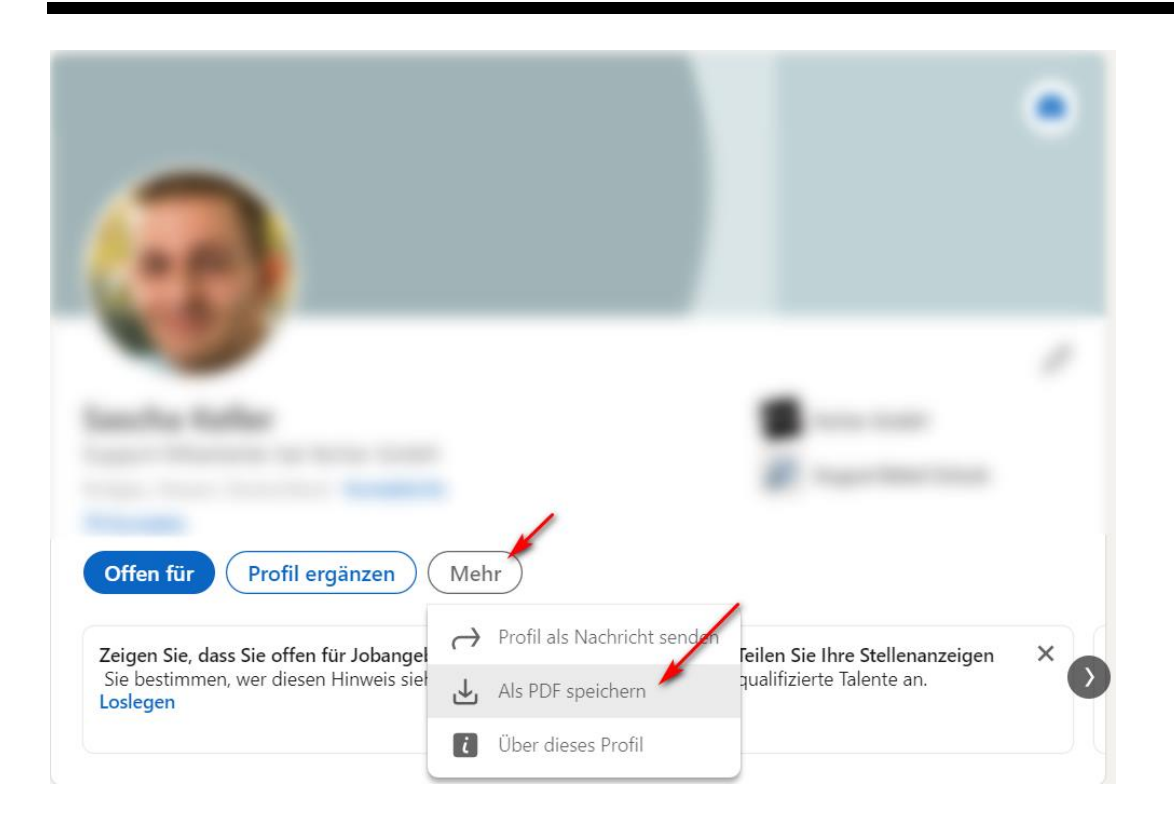

#### Seite 3

#### Ihr Webbrowser öffnet nun das gesamte Profil mit allen Profildetails.

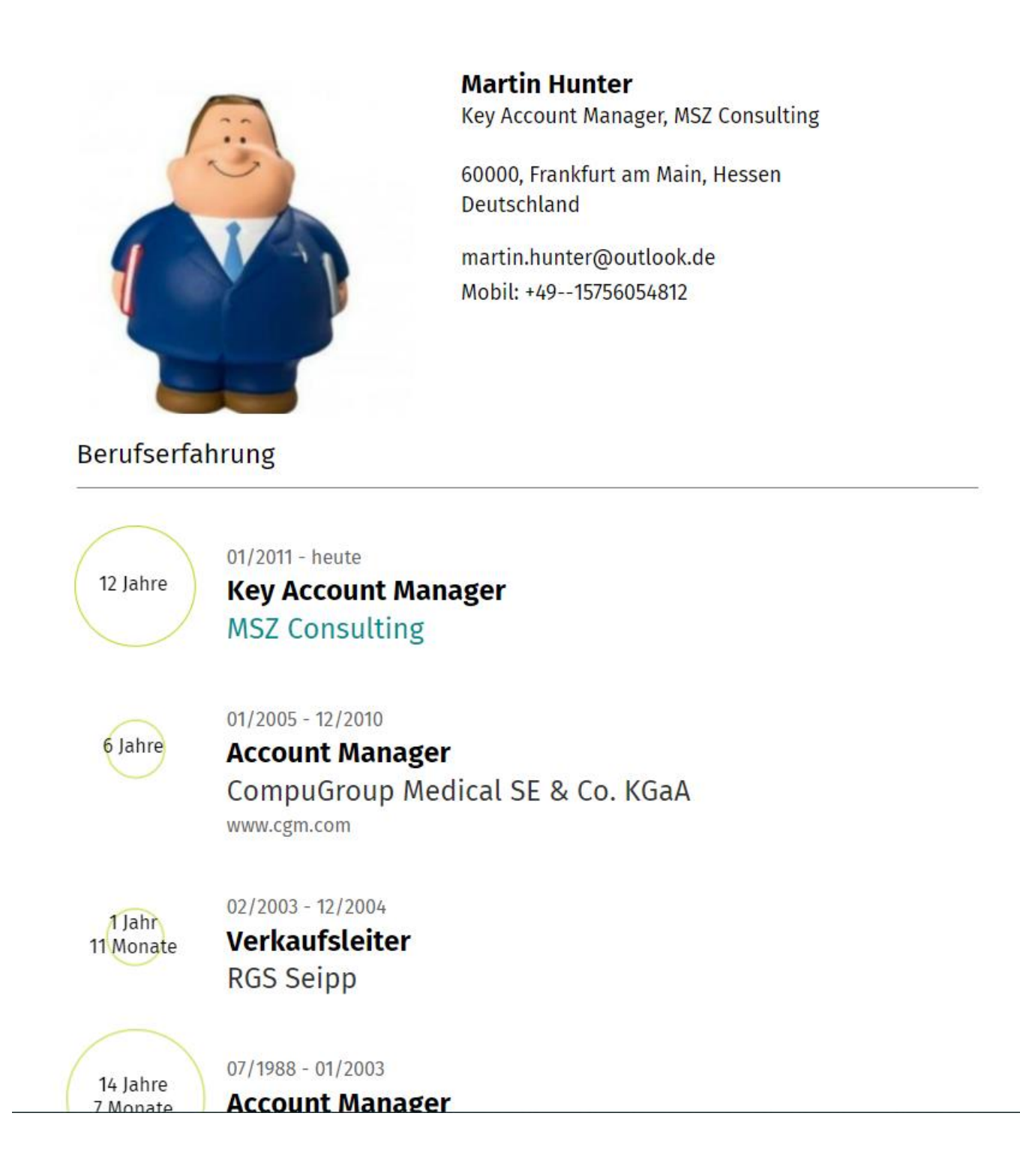

### In dem neuen geöffneten Browserfenster können Sie nun mit der Tastenkombination "STRG +P" das Profil ausdrucken. Klicken Sie unter dem Menüpunkt Ziel den Eintrag " Als PDF speichern" aus.

| 20.12.22, 11:54         | Martin Hunter   XING                                                                                                    | Drucken                       | 2                                 | Seiten |
|-------------------------|----------------------------------------------------------------------------------------------------|-------------------------------|-----------------------------------|--------|
| Berufserfahrung         | Martin Hunter<br>Key Account Manager, MSZ Consulting<br>60000, Frankfurt am Main, Hessen<br>Deutschland<br>martin.hunter@outlook.de<br>Mobil: +4915756054812 | Ziel<br>Seiten<br>Ausrichtung | Als PDF speichern Alle Hochformat | ·<br>· |
| 12 Jahre MS             | 2011 - heute<br><b>:y Account Manager</b><br>5Z Consulting                                                                                                   | Weitere Einstellungen         |                                   | ~      |
| 6 Jahre O1/<br>Ac<br>CO | 2005 - 12/2010<br><b>count Manager</b><br>ImpuGroup Medical SE & Co. KGaA<br>w.cgm.com                                                                       |                               |                                   |        |
|                         | Speichern Abbrechen                                                                                                    |                               |                                   |        |

Seite 5

### Speichern Sie das Profil auf Ihrem PC.

| Speichern unter                                                                            |                          |                     |        |                 |            |
|--------------------------------------------------------------------------------------------|--------------------------|---------------------|--------|-----------------|------------|
| $\leftarrow$ $\rightarrow$ $\checkmark$ $\uparrow$ 📜 $\diamond$ Dieser PC $\diamond$ Deskt | top → CV's               | ~                   | Ö      |                 | chen       |
| Organisieren 🝷 Neuer Ordner                                                                |                          |                     |        |                 | • <b>•</b> |
| 🖶 Downloads 🛛 🖈                                                                            | Name                     | ^                   |        | Änderungsdatum  | Ту         |
| <ul> <li>Dokumente</li> <li>Bilder</li> </ul>                                              | •                        | Es wurden keine Suc | hergeb | nisse gefunden. |            |
| Job Center                                                                                 |                          |                     |        |                 |            |
| PMCI Anleitung hunterweb Serienbriefe Anreden                                              |                          |                     |        |                 |            |
| left ConeDrive - Personal                                                                  |                          |                     |        |                 |            |
| 🤜 Dieser PC                                                                                |                          |                     |        |                 |            |
|                                                                                            | <ul><li>✓ &lt;</li></ul> |                     |        |                 |            |
| Dateiname: Martin Hunter _ XING                                                            |                          |                     |        |                 |            |
| Dateityp: Adobe Acrobat Docum                                                              | ment                     |                     |        |                 |            |
| ∧ Ordner ausblenden                                                                        |                          |                     |        | Speichern       | Abbrec     |

# Im hunter können Sie nun das gespeicherte Profil über den kleinen Pfeil im Personenregister über den Neu Button Auswählen.

|        | Cockpit                                               | Firmen                         | Personen                     | Q         | Projekte             | ÊQ.      |                     |                    |
|--------|-------------------------------------------------------|--------------------------------|------------------------------|-----------|----------------------|----------|---------------------|--------------------|
| 🔒 N    | eu 👻 🔓 Suc                                            | chen 🖊 🤞                       | Vorheriger                   |           |                      |          |                     |                    |
|        | aus Dokument mitt                                     | tels CVX - Duble               | ettencheck                   |           | <b>≥</b> ¦           | Tätigke  |                     |                    |
|        | aus Dokument mitt                                     | tels CVX                       |                              |           | R                    |          |                     |                    |
|        | aus Web-Search                                        |                                |                              |           | hbegriff             | e verkni |                     |                    |
|        | aus Signatur                                          |                                |                              |           | -                    |          |                     |                    |
| 8      | Duplikat anlegen                                      |                                |                              |           |                      |          |                     |                    |
|        | ßen Element öffnen<br>gen & Schließen Erneut erinnern | Zeige - Person Zeige - Projekt | 🖄 Zei, 🧿 Öffnen              |           |                      |          |                     |                    |
| 2      | Erinnerung G                                          | s meine 1                      | rodos ← → • ↑                | 📙 > Diese | er PC > Desktop >    | CV's     | ~ Ū                 | CV's durchsuchen   |
| UPLOAD |                                                       | +                              | Organisieren •               | Neuer Or  | dner                 | ^        | X - dominande to an |                    |
|        |                                                       |                                | Desktop                      | *         | Martin Hunter        | XING     | 20.12.2022 11:59    | Nicrosoft Edge PD. |
|        |                                                       |                                | Downloa     Dokumer          | ds 🖈      |                      |          |                     |                    |
|        |                                                       | OK Schließ                     | en 📄 Bilder                  | *         |                      |          |                     |                    |
|        |                                                       |                                | 1 to 100                     |           |                      |          |                     |                    |
|        |                                                       |                                | <ul> <li>Math and</li> </ul> | -         |                      |          |                     |                    |
|        |                                                       |                                |                              |           |                      |          |                     |                    |
|        |                                                       |                                | OneDrive -     Dieser PC     | · Person  |                      |          |                     |                    |
|        |                                                       |                                | o biosci Te                  | ~ <       |                      |          |                     |                    |
|        |                                                       |                                |                              | Dateinam  | e: Martin Hunter _ X | ING      | ~                   | -Datei             |
|        |                                                       |                                |                              |           |                      |          | L                   | Offnen Abb         |

Seite 7

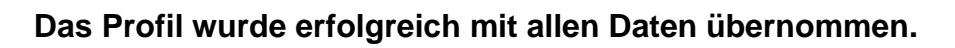

| Lauf.Nr.: 650854258   angelegt: SKE/Tdy. 12:10 |                                | î 🗱                                                   |
|------------------------------------------------|--------------------------------|-------------------------------------------------------|
| Persönliche Daten                              | ▼ Aktueller Arbeitgeber        | ^                                                     |
| Titel. Nachn. Xing                             | seit 01.2011                   | Datenschutz                                           |
| Vorname, Titel Hunter                          | Arbeitgeber MSZ CONSULTING : 🗙 |                                                       |
| Lkz, Plz, Ort D Frankfurt am Main              | MSZ Consulting                 | Visitenkarte                                          |
| Straße                                         |                                | Herr Xing Hunter<br>D- Frankfurt am Main              |
| Geb.dat./Alter                                 | 1                              | Dokumententyp: <mark>Lebenslauf</mark> , Foto         |
| Geschlecht 🗸 m. 🗌 w. 🗌 d.                      | Kommunikation - Arbeitgeber    | 📞 🙆 Mobil privat <u>+49 15756054812</u> 🛒             |
| Mobil privat +49 15756054812                   | Telefon E 🕻                    | @ A Email privat <u>martin.hunter@outlook</u>         |
| Email privat martin.hunter@outlook.de i @      | Email direkt @                 | 2011-01 - Ifd., MSZ CONSULTING<br>Key Account Manager |
| ▼ Status                                       | ▼ aktuelle Position            | 3. Angestellte                                        |

## Wechseln Sie in die Profilansicht zurück und kopieren Sie den Link von dem übernommenen Profil in die Zwischenablage.

| $\epsilon \rightarrow \mathbf{C}$ (matrix) xing.com/profile/Martin_Hunter7/cv/print |            |             |                        |             |  |
|-------------------------------------------------------------------------------------|------------|-------------|------------------------|-------------|--|
| <ul> <li></li> </ul>                                                                |            |             |                        |             |  |
| xing.com/pro                                                                        | file/Marti | n_Hunter7 ′ | Emojis                 | Win + Punkt |  |
| G                                                                                   | Q          | Job, Nar 🗔  | An meine Geräte senden |             |  |
|                                                                                     |            |             | Rückgängig             | Strg + Z    |  |
|                                                                                     |            |             | Ausschneiden           | Strg + X    |  |
| Basic                                                                               |            |             | Kopieren               | Strg + C    |  |

Wechseln Sie in den hunter und fügen Sie den gespeicherten Link in das entsprechende Kommunikationsfeld ein. Die Kommunikationsfelder können gewechselt werden indem Sie auf den Link in der Kommunikationsbeschriftung klicken.

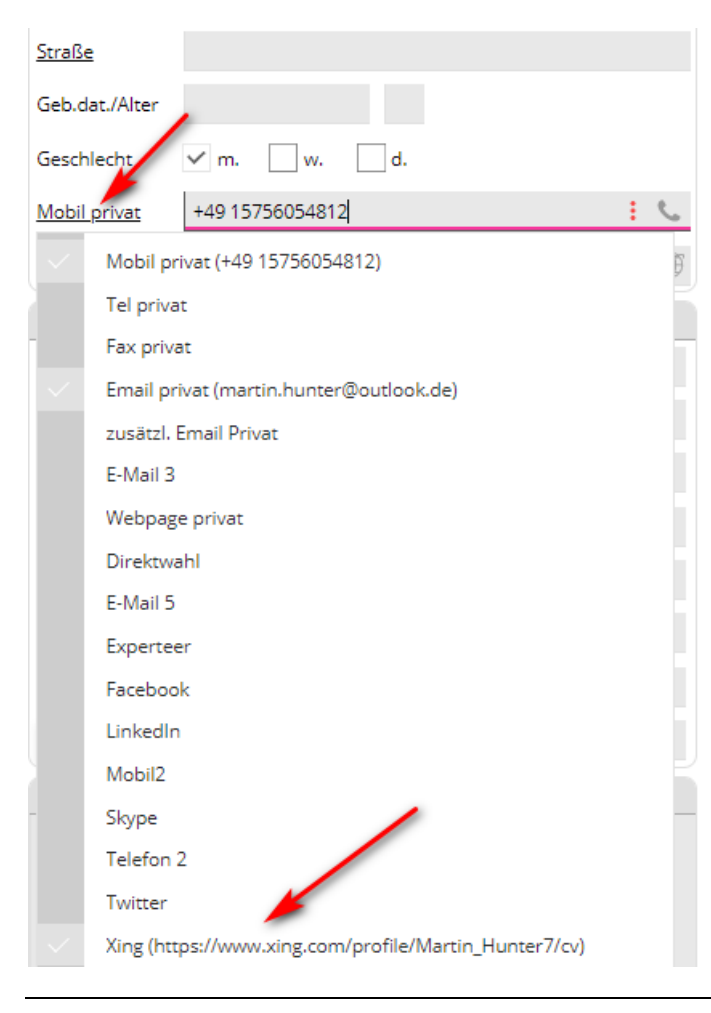

© 2022 fecher GmbH